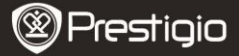

# **Basic Operations**

Press and hold the **Power Button** to turn on the device. It will automatically enter the **Home** page after the start-up screen.

From the **Home** page, press the **Menu Button** to enter the **Home menu**. Press the **Directional Buttons** to select the desired item and press the **Enter Button** to confirm the option. Press the **Back Button** to return to the previous option.

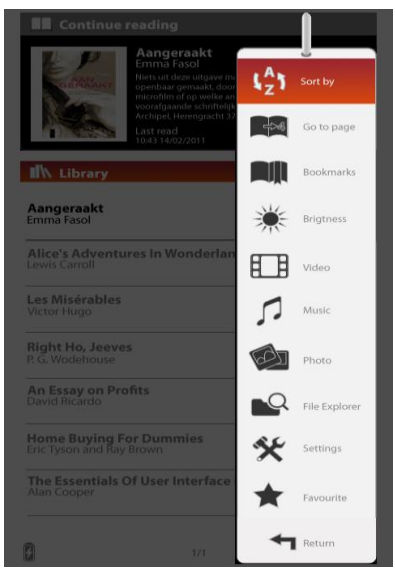

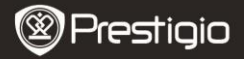

# Sort by

Press the **Directional Buttons** to select the desired arrangement (By **Title / Author / Category / Data / Format**) and press the **Enter Button** to confirm the option.

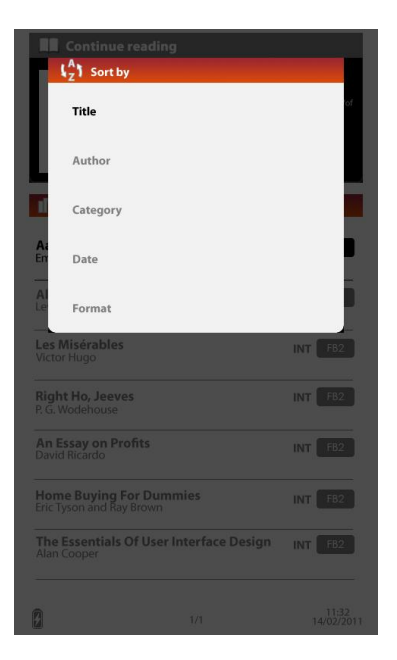

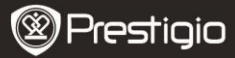

# Go to Page

Press the **Directional Buttons** to move the cursor and adjust the value. Highlight **Apply** and press the **Enter Button** to confirm the option.

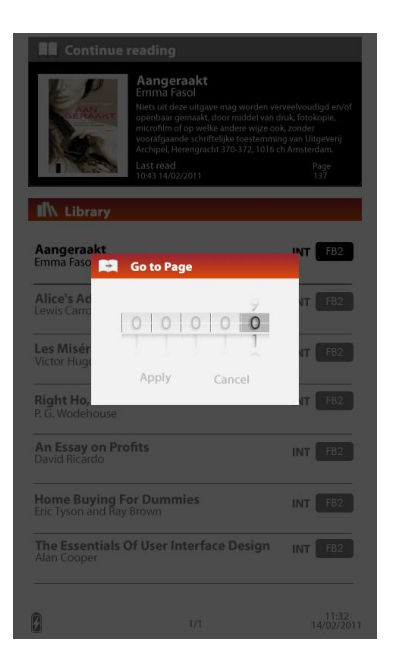

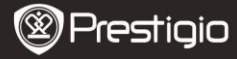

# **Brightness**

Adjust the brightness of the display screen. Press the **Directional Buttons** to adjust the value and press the **Back Button** to confirm the settings.

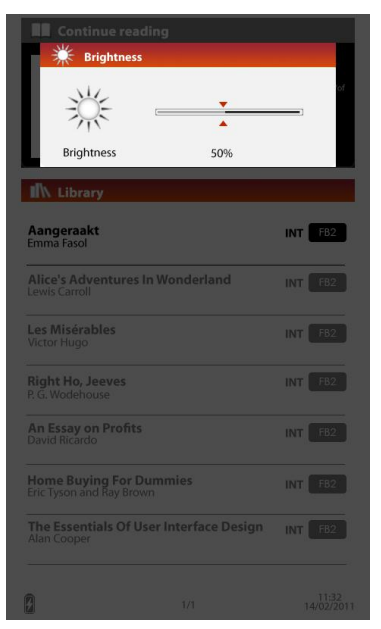

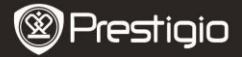

## Favorite

The list of favorite books appears. Press the **Directional Buttons** to highlight the desired book and press the **Enter Button** to open it. From **Favorite** list, press the **Menu Button** to enter the submenu detailed as follows.

Sort by title: The list is sorted by title.

Delete: Delete the current book from the list.

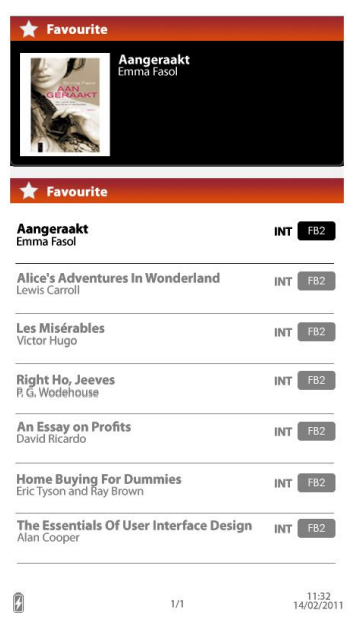

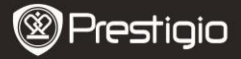

For information about **Bookmarks**, **Video**, **Music**, **Photo**, **Explorer** and **Settings**, please refer to the operating instructions as below.

# **Reading Books**

The device supports EPUB/PDF with Adobe DRM, PDF, TXT, FB2, PDB (palm format) and HTML file formats. Follow the below steps to read books.

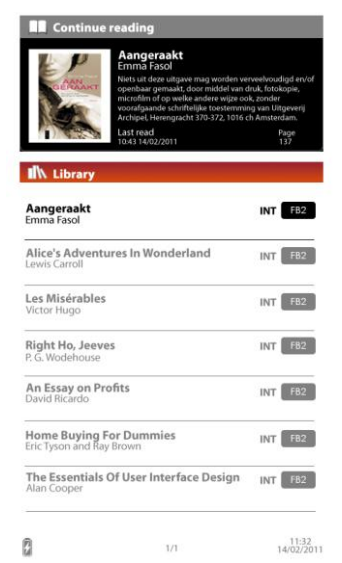

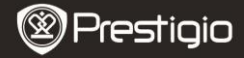

## Continue Reading

The most recent file appears on the screen. Press the **Directional Buttons** to highlight the option and press the **Enter Button** to resume reading.

#### <u>Library</u>

Book list is displayed on the screen. Press the **Previous/Next Page Buttons** to turn pages. Press the **Directional Buttons** to select the desired book and press the **Enter Button** to enter reading.

#### Operations on the book page Screen

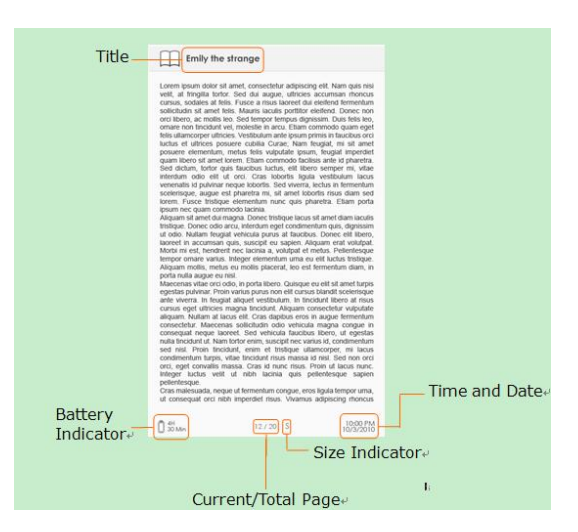

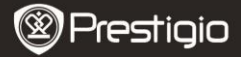

# **Options Menu**

When reading a book, press the **Menu Button** to enter the options menu detailed as follows. Press the **Directional Buttons** to highlight the item and press the **Enter Button** to confirm the option. Press the **Back Button** to return to the previous option/screen.

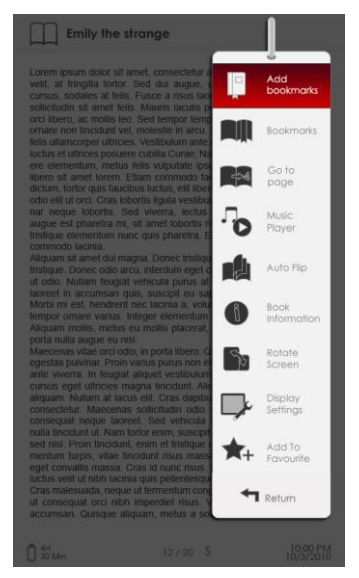

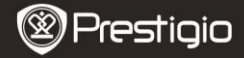

## Add/Remove bookmarks

Create/delete a bookmark on the current page. A mark appears on the top right corner of the page.

#### Bookmarks

Select this option and bookmark list appears. Bookmarked pages of the current book are displayed in the list.

Press the Enter Button to view the desired bookmark.

In the bookmark list, press the Menu Button to enter the submenu detailed as follows:

#### Go to page:

Press the Directional Button to move the cursor and adjust the value. Highlight Apply and press the Enter Button to confirm the option. Delete:

Delete the bookmark from the list.

#### Go to page

Press the Directional Button to move the cursor and adjust the value. Highlight Apply and press the Enter Menu to confirm the option.

#### Music

Select to pop up the music status bar. You can read books with an audio file plaving as background. Please refer to the **Music** mode for more detailed instructions.

#### Auto flip

Press the Directional Buttons to set the slide show interval (5/10/20/30/40/50 seconds and 1 minute) and press the Enter Button to confirm. Highlight Disable and press the Enter Button to disable the function. Press the Back Button to exit slide show.

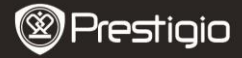

# **Book information**

Displays the brief information of the current book. Such as title, format, author, size and so on.

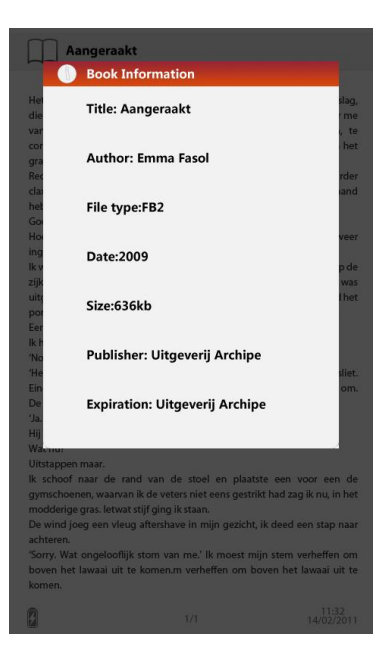

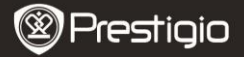

## <u>Rotate</u>

Screen orientation can be set manually.

#### Note:

While the screen is rotated, highlight **More/Back** and Press the **Enter Button** to display the submenu as below.

Screenshot:

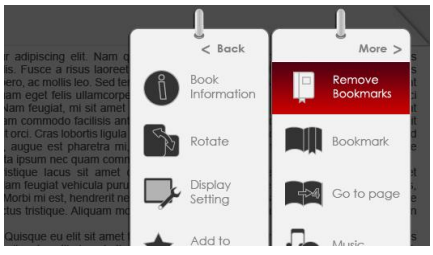

# Display settings

The Font color, Background color and Brightness can be adjusted. Note:

The color of the Font in PDF format files can't be changed.

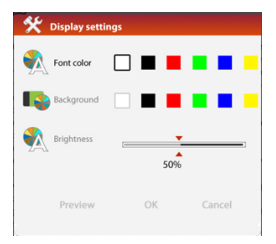

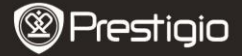

#### Add To/ Remove Favorites

Add the current book to Favorite list or remove it from the Favorite.

# **Bookmarks**

From **Home** menu, press the **Enter Button** to enter the **Bookmarks** section. All books containing bookmarks are displayed in the list. Brief information on the current book is displayed on top of the screen.

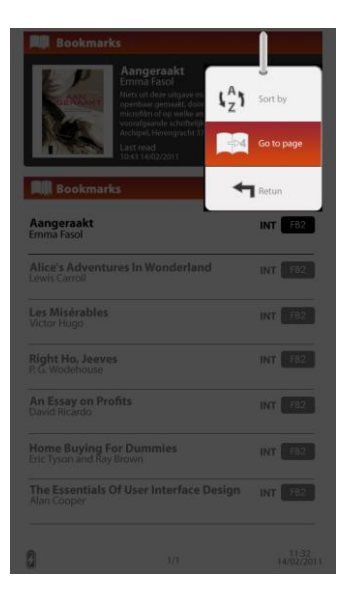

At the **Bookmark** interface, press the **MENU Button** to enter the submenu detailed as follows.

1. Sort by Sort the files by Title/Author/Category/ Date/Format.

## 2. Go to page

Press the **Directional Button** to move the cursor and adjust the value. Highlight **Apply** and press the **Enter Button** to confirm the option.

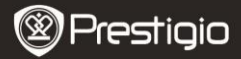

# <u>Bookmarks list</u>

Press the **Directional Button** to highlight the desired book and press the **Enter Button** to enter **Bookmarks List**. Bookmarked pages of the current book are displayed in the list. Press the **Enter Button** to view the selected bookmark.

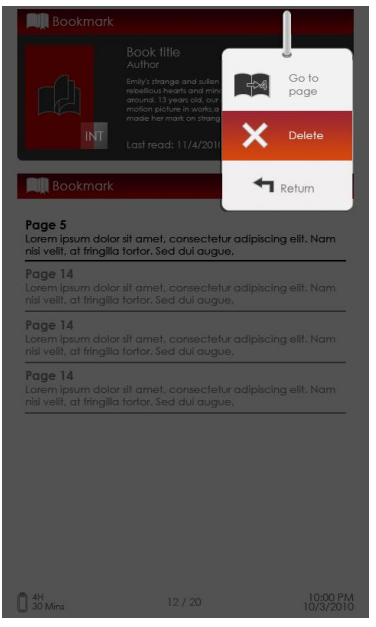

Press the **MENU Button** to enter the submenu detailed as follows.

1. Go to page Press the Directional Button to move the cursor and adjust the value. Highlight Apply and press the Enter Button to confirm the option. Delete the bookmark from the list.

2. Delete

Delete the bookmark from the list.

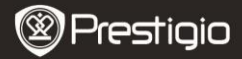

# Video

The device supports MPEG-1, MPEG-2, MPEG-4(Xvid), Divx, H.263, H.264, RM/RMVB, MKV, MOV, VOB, FLV file formats.

From Home menu, press the **Enter Button** to enter the video file list. Press the **PREV/NEXT PAGE** Buttons to turn pages. Press the **Directional Button** to select the desired video file and press the **Enter Button** to view the video file. Highlight **Yes** and press the **Enter Button** to resume the playback when prompted. Press the **BACK Button** to return to the previous option.

O=In the video viewer, the following operations can be performed.

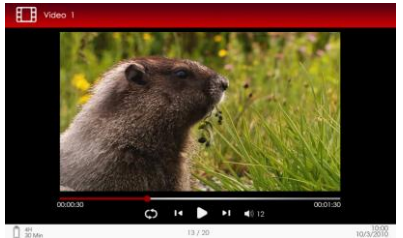

# Zoom Button

Switch between normal/full screen modes.

## 

Adjust the volume.

## V/ (Directional Button)

Press  $\forall/ \blacktriangle$  to skip to the previous/next video file. Press and hold  $\forall/\blacktriangle$  to rewind/ go forward quickly.

## /|| Button

Pause /resume playback.

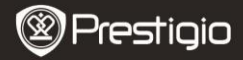

# Video Menu

While viewing a video file, press the **MENU Button** to enter the Video menu detailed as follows.

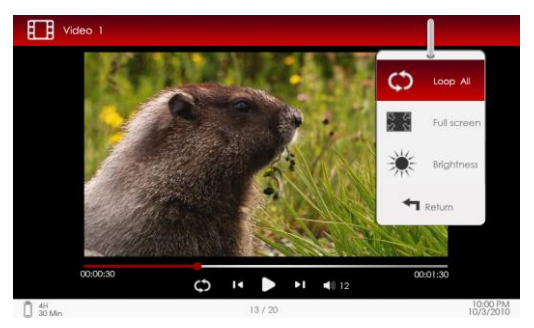

## Loop All/Repeat One

Highlight the option and press  $\mathbf{V}/\mathbf{A}$  (Directional Button) to switch between the two play modes.

#### Full screen/Fit to screen

Switch between normal/full screen modes.

#### **Brightness**

Press  $\mathbf{V}/\mathbf{A}$  (the Directional Button) to adjust the value and press the **BACK Button** to confirm the option.

# NOTE

The device supports subtitles in sub, ssa, srt, lrc formats. The file name of the subtitle must be identical to that of the video file. The subtitle will be loaded automatically during video playback.

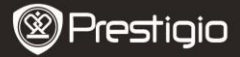

# Music

From Home menu, press the Enter Button to enter the music playback screen. The device supports MP3, ACC, WAV, OGG, WMA (WMA loseless not supported) file formats.

# Music Menu

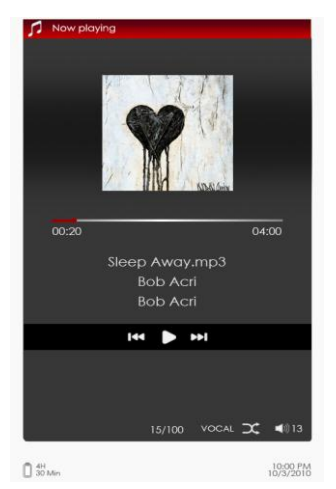

## Up/Down Button

Adjust the volume.

## Left/Right Button

Turn to the previous or next audio track. Press and hold Left/Right Button to rewind/go forward quickly.

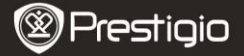

### Button

Pause / Resume playback.

## Back Button

Exit the playback screen.

# Music Submenu

At music playback screen, press the **Menu Button** to enter the **Music** submenu detailed as follows.

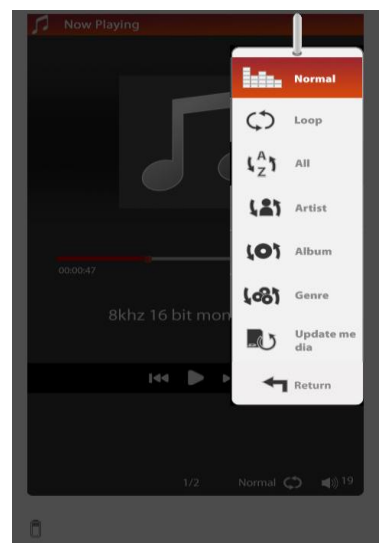

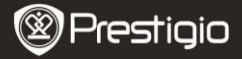

|      | Highlight the item and Press Left/Right Button to select the desired sound quality. |
|------|-------------------------------------------------------------------------------------|
| \$   | Highlight the item and press Left/Right Button to select the desired play mode.     |
| LZ Y | View all the audio files.                                                           |
| (2)  | Sort the files by artist.                                                           |
| 0    | Sort the files by album.                                                            |
| (3)  | Sort the files by genre.                                                            |
| 4    | Return to the previous option                                                       |

# Background Music Mode

Reading books (viewing pictures) while listening to a track. During music playback, press the **Back Button** to enter the background music mode.

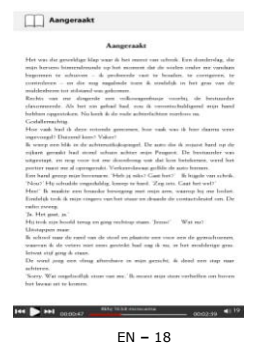

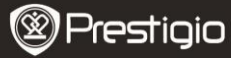

On the book/photo page screen, press  $\blacktriangleright$ /|| to display play bar and press it again to pause /resume playback any time.

Press **Up/Down button** (Directional Button) to adjust the volume level. Press **Left/Right button** (Directional Button) to turn to the previous/next audio track. Press and hold **Left/Right** (Directional Button) to rewind/ go forward quickly.

Press the **Back Button** to exit the play bar. Note:

It is also available in the other modes except video playback.

To exit the background music, enter the playback screen and press **HI** to pause the playback. You can also press **HI** to pause the playback while reading books/viewing pictures.

# Photo

The device supports picture formats such as JPG, GIF, BMP and PNG. From Home menu, press the **Enter Button** to enter the pictures list. Press the **Previous/Next Page Button** to turn pages. Press the **Directional Button** to select the desired picture and press the **Enter Button** to view it.

Press the Back Button to return to the previous option.

Press the **Menu Button** to enter the Photo submenu. Highlight **Sort by title** to arrange the photo list by title.

Pictures Menu

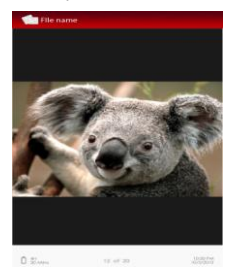

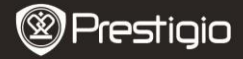

#### Previous/Next Page Button

Turn to the previous/next picture.

#### Zoom Button

Zoom in/out a picture. Press the **Directional Button** to scroll the screen to display the rest of the page. Press the **Back Button** to turn to the original size.

# Pictures Submenu

Press the **Menu Button** to enter the **Pictures** submenu detailed as follows.

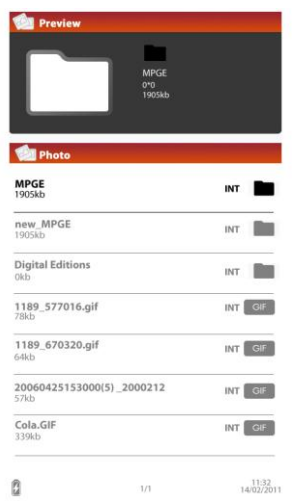

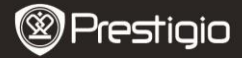

#### **Slideshow**

Press the **Enter Button** to enter the slide show and press the **Back Button** to exit. The interval of a slide show can be set from the available ones.

#### **Information**

Display the info of the current picture, such as the picture name, format, dimension, size and etc.

#### **Thumbnail**

Arrange the pictures by thumbnails. Press the **Back Button** to exit thumbnail list.

#### <u>Rotate</u>

Screen orientation can be set to Portrait/Landscape manually.

# **File Explorer**

From Home menu, press the Enter Button to enter the File Explorer section. Press  $\blacktriangleright/\blacktriangleleft$  (Directional Button) to select files from Flash or SD Card and press the Enter Button to confirm. All files on flash or SD Card are in the list. When the cursor is on the list, press the BACK Button to exit the list and move the cursor to select Flash or SD Card. Use  $\checkmark/\blacktriangle$  (Directional Button) to select the desired file and press the Enter Button to confirm the option. Press the PREV/NEXT PAGE

Buttons to turn pages.

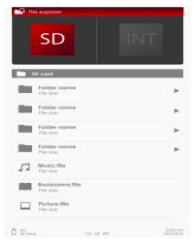

EN - 21

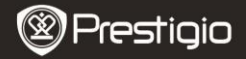

# File Explorer Menu

From the file list, highlight the desired file or file folder and press the **MENU Button** to pop up the **File Explorer** menu detailed as follows. In the menu, highlight the item and press the **Enter Button** to confirm.

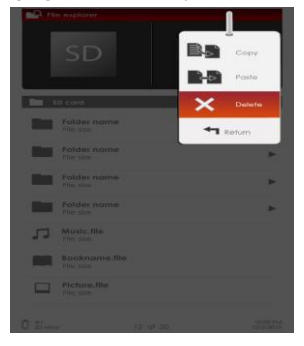

#### 1. Copy

Copy a document or file to other file folders.

To copy the selected file or document, press the **Enter Button** to confirm the option.

#### 2. Delete

Delete the current file or document from flash or SD card. Press the **Enter Button** to delete the selected file from the list.

#### 3. Paste

Paste the files you have copied to a new location.

Highlight the item and press the **Enter Button** to paste the files to the current location.

# NOTE:

It's impossible to paste files from internal memory to the SD card.

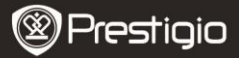

# Settings

Press the **Settings icon** to enter the **Settings** mode directly. In the **Settings** mode, the following settings can be performed.

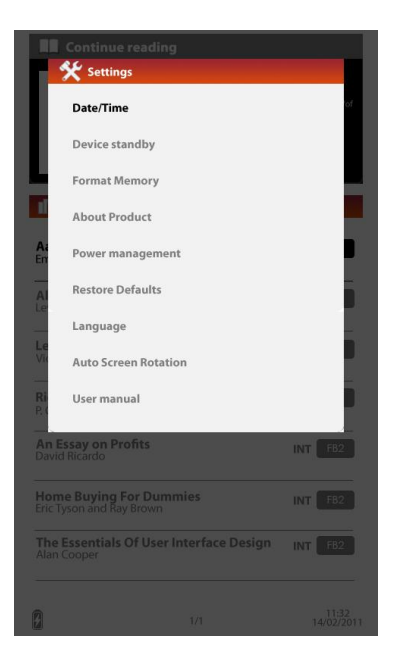

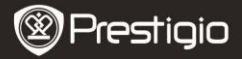

# Date/Time

Set the time and date displayed on the device.

Press the Left/Right Button to move the cursor. Press the Up/Down Button to adjust the value. Highlight Apply and press the Enter Button to confirm the option.

| Continue reading                                                                                                    |
|----------------------------------------------------------------------------------------------------|
| 🛠 Date/Time                                                                                                    |
| Time $\begin{bmatrix} 0 & \frac{3}{4} \\ \frac{1}{5} & \frac{3}{5} \end{bmatrix} = \begin{bmatrix} \frac{3}{5} & \frac{2}{3} \\ \frac{3}{4} & \frac{24 \text{ Hrs}}{3} \end{bmatrix}$ |
| Ar Date 1 3 / 0 2 / 1 1   D D M M Y                                                                                                    |
| Le<br>Vie Time Zone GMT + 01:00h                                                                                                    |
| Daylight Saving Time: ON                                                                                                    |
| Ro<br>Ro<br>Apply Cancel                                                                                                    |
| An Essay on Profits INT F82<br>David Ricardo                                                                                                    |
| Home Buying For Dummies INT F82<br>Eric Tyson and Ray Brown                                                                                                    |
| The Essentials Of User Interface Design INT F82<br>Alan Cooper                                                                                                    |
| 1/1 11.32                                                                                                    |

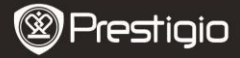

#### Device standby

After a certain period of inactivity, the device will enter the sleep mode automatically. Press the **Directional Button** to set the time of non-working status to enter the sleep mode. Press the **Enter Button** to confirm. Select **Disable** to disable the function.

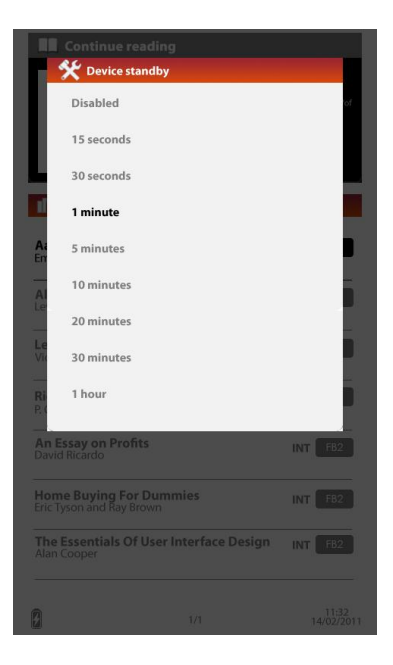

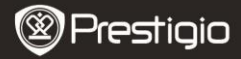

# Format Memory

**Noted:** Files will be deleted permanently once formatted. Press the **Directional Button** to select Internal memory or SD Card and press the **Enter Button** to confirm.

### About Product

Display the Manufacturer, Firmware and model No. info of the device.

| Continue reading                                       |                     |
|--------------------------------------------------------|---------------------|
| Manufacturer:Prestigio                                 | of                  |
| Model No:PER3372B                                      | - 8                 |
| Firmware Version:PER3372B 20110                        | 914                 |
| RMSDK version:9.1.28890                                |                     |
| A:<br>En Internal memory 1.54GB of 1.55GB              | :                   |
| Al                                                     |                     |
| Le                                                     |                     |
| Right Ho, Jeeves<br>P. G. Wodehouse                    | INT FB2             |
| An Essay on Profits<br>David Ricardo                   | INT FB2             |
| Home Buying For Dummies<br>Eric Tyson and Ray Brown    |                     |
| The Essentials Of User Interface Design<br>Alan Cooper | INT F82             |
| <b>6</b> 1/1                                           | 11:32<br>14/02/2011 |

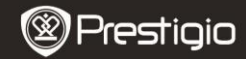

# Power Management

Display the current battery status.

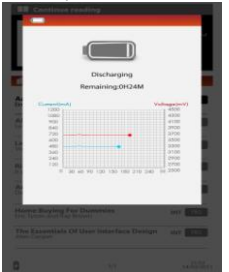

#### **Restore Defaults**

Restore the device to factory default settings. Files will be deleted permanently once factory default settings are restored. Press the **Directional Button** to highlight Restore and press the **Enter Button** to confirm.

#### Language

Select the desired language from the available ones.

#### Auto Screen Rotation

Select "On" or "OFF" of this function and press the Enter Button to confirm.

#### User Manual

This PDF-format User Manual can be browsed on the device.

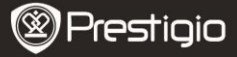

# **Technical Specifications**

| Display                   | 7" TFT                                                                                  |  |
|---------------------------|-----------------------------------------------------------------------------------------|--|
| Resolution                | 800 x 480                                                                               |  |
| Supported File<br>Formats | Book: EPUB, PDF, TXT, FB2, PDB(palm format),<br>HTML                                    |  |
|                           | Music: MP3, ACC, WAV, OGG, WMA(WMA loseless not supported)                              |  |
|                           | Picture: JPG, GIF, BMP, PNG                                                             |  |
|                           | Video: MPEG-1, MPEG-2, MPEG-4(Xvid), Divx,<br>H.263, H.264, RM/RMVB, MKV, MOV, VOB, FLV |  |
| Adobe DRM                 | EPUB/PDF with Adobe DRM, built-in Adobe Reader<br>Mobile                                |  |
| Expansion<br>Slots        | micro SD card, up to 16GB                                                               |  |
| Battery                   | Built-in Li-on Polymer Battery, 2100 mAh                                                |  |
| Other<br>Interfaces       | Micro USB2.0/3.5mm stereo audio jack                                                    |  |
| Dimensions                | 175.4 mm x 126.5 mm x 11.2mm (L x W x H)                                                |  |
| Weight                    | 260 g                                                                                   |  |

# **Technical Support and Warranty Information**

Please refer to <u>www.prestigio.com</u> for technical support and included warranty card for warranty information.

# Disclaimer

We make every effort to ensure that the information and procedures in this user manual are accurate and complete. No liability can and will be accepted for any errors or omissions. Prestigio reserves the right to make any changes without further notice to any products herein.